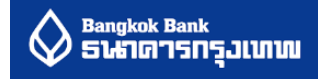

## Direct Debit Registration via Internet Banking

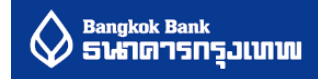

# Step 1: Log on as https://ibanking.bangkokbank.com/SignOn.aspx

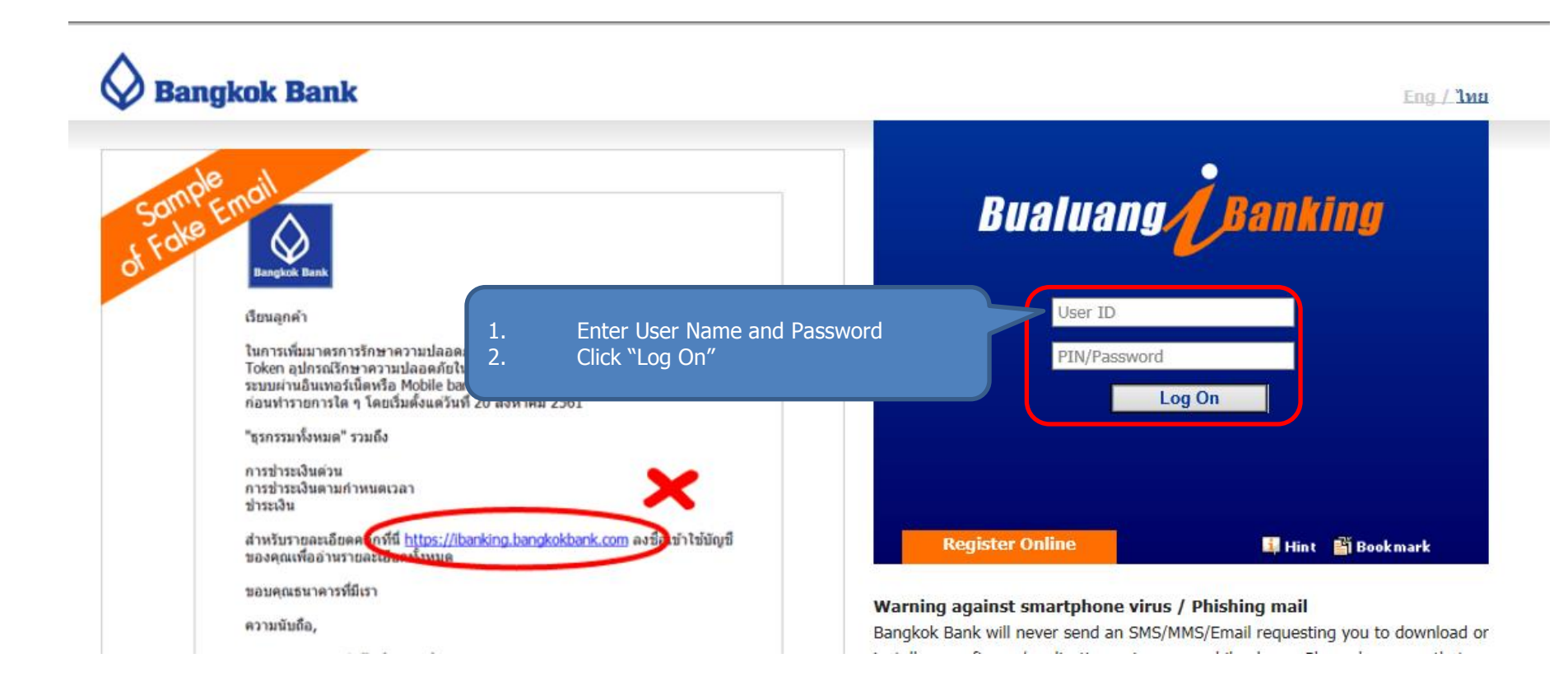

#### Step 2: Select menu

| Bangkok Bank                                                                                                    |                                                                                                    |                                                       |                |                |                            | LOG OFF                                                                        |
|----------------------------------------------------------------------------------------------------|----------------------------------------------------------------------------------------------------|-------------------------------------------------------|----------------|----------------|----------------------------|--------------------------------------------------------------------------------|
| Bualuang Banking                                                                                                    | My Accounts Transfer:                                                                                                    | Payments/Top Ups                                      | 1<br>restments | Services       | My Settings                | Quick Menu                                                                     |
| คุณทวีพงศ์                                                                                                    | Bill Payments New Bill Payment                                                                                                    |                                                       |                |                | Hint<br><b>1</b> -2-3      | SMS Account Alert<br>Apply now at                                              |
| <ul> <li>New Bill Payment</li> <li>Mobile/PromptPay<br/>Top Up</li> <li>Personal Payee List</li> <li>Add Payee</li> <li>My Favorite<br/>PromptPay Top Up</li> </ul>                                                                                                    | Pay To<br>From Account<br>Service Code/Biller ID<br>Customer No. (Ref. #1)<br>Reference No. (Ref. #2)<br>Amount<br>Date<br>Personal Reminder (Optional) | Please Select Please Select Please Select 25 Sep 2018 | (as s          | hown on invoic | i <u>d New Payee</u><br>e) | Bangkok Bank ATM<br>Special Enrol by 31 Dec 2018<br>For 2 months' free service |
| <ul> <li>Credit Card Payment</li> <li>Prepaid Card Top Up</li> <li>3<sup>rd</sup> Party BBL Card List</li> <li>Add 3<sup>rd</sup> Party BBL Card</li> <li>Payment History</li> <li>Pending Payments</li> <li>Register Direct Debit</li> <li>Direct Debit History</li> </ul> | Go to Personal Payee List Pending Bill Payments No Pending Transaction Records.                                                                         | Next                                                  | Cancel         |                |                            | More details >>                                                                |

#### Step 3: Search Company

| Bangkok Bank                          |                                    |                              |                                        |                  |              |                | LOG OFF    |
|---------------------------------------|------------------------------------|------------------------------|----------------------------------------|------------------|--------------|----------------|------------|
| Bualuang Banking                      | My Accounts                        | Transfers                    | Payments/Top Ups                       | Investments      | Services     | My Settings    | Quick Menu |
|                                       | Register D                         | )irect D                     | ebit                                   |                  |              | 🚺 Hin t        |            |
| คุณทวพงศ                              | Register New D                     | <b>1</b> -2-3                |                                        |                  |              |                |            |
| New Bill Payment                      | Bualuang Direct<br>account automat | Debit enabl<br>tically on th | es you to have bills an<br>e due date. | d regular expens | ses deducted | from your bank |            |
| Mobile/PromptPay                      | Search for payee                   | company                      |                                        |                  |              |                |            |
| Тор Up                                | ○ Type of Busin                    | ess                          | Please Select                          |                  | ~            |                |            |
| Personal Payee List                   | • Tax ID                           |                              | 010755000021                           | 1                |              |                |            |
| Add Payee                             |                                    |                              | Search                                 |                  |              |                |            |
| My Favorite<br>PromptPay Top Up       |                                    |                              |                                        |                  |              | J              |            |
| Credit Card Payment                   |                                    |                              |                                        |                  |              |                |            |
| Prepaid Card Top Up                   |                                    | 1                            | Enter Com                              | nany Tax II      | ה            |                |            |
| © 3 <sup>rd</sup> Party BBL Card List |                                    | 2.                           | Click "Sear                            | ch"              |              |                |            |
| Add 3 <sup>rd</sup> Party BBL Card    |                                    |                              |                                        |                  |              |                |            |
| Payment History                       |                                    |                              |                                        |                  |              |                |            |
| Pending Payments                      |                                    |                              |                                        |                  |              |                |            |
| Register Direct Debit                 |                                    |                              |                                        |                  |              |                |            |
| Oirect Debit History                  |                                    |                              |                                        |                  |              |                |            |

#### Step 4: Search Company

| Bangkok Bank                          |                                              |                |                          |             |               |               | LOG OFF    |
|---------------------------------------|----------------------------------------------|----------------|--------------------------|-------------|---------------|---------------|------------|
| Bualuang Banking                      | My Accounts 7                                | ransfers       | Payments/Top Ups         | Investments | Services      | My Settings   | Quick Menu |
|                                       | Register Di                                  |                |                          |             |               |               |            |
| คุณทวีพงศ์                            | Register New Dir                             |                |                          |             |               |               |            |
| New Bill Payment                      | Bualuang Direct D<br>account automatic       |                |                          |             |               |               |            |
| Mobile/PromptPay                      | Search for payee o                           | ompany         |                          |             |               |               |            |
| Тор Up                                | $\bigcirc$ Type of Busine                    | 55             | Please Select            |             | ~             |               |            |
| Personal Payee List                   | • Tax ID                                     |                |                          |             |               |               |            |
| Add Payee                             |                                              | 1.             | Enter Compa              | nv          |               |               |            |
| • My Favorite<br>PromptPay Top Up     | Click to select pay                          | 2.<br>ee compa | Click "OK"               | í j         |               |               |            |
|                                       | Tax ID-Suffix Payee Company Name Payee Descr |                |                          |             | e Description | ı             |            |
| Credit Card Payment                   | 0105546146361-00                             | TRUE LIFE      | E PLUS Co.,LTD.          | Inter       | net and Value | Added Service |            |
| Prepaid Card Top Up                   | 0115542000796-00-                            | SAWASDE        | E SHOP CO., LTD.         |             |               |               |            |
| ● 3 <sup>rd</sup> Party BBL Card List | 3011588291-00                                | Fitness Fir    | st (Thailand) Company Li | mited Fitne | ss First      |               |            |
| Add 3 <sup>rd</sup> Party BBL Card    | 3031212750-41                                | TRUE MUI       | NET CO., ETD.            |             |               |               |            |
|                                       |                                              |                | ОК                       |             |               |               |            |
| Payment History                       |                                              |                |                          |             |               |               |            |
| Pending Payments                      |                                              |                |                          |             |               |               |            |
| Register Direct Debit                 |                                              |                |                          |             |               |               |            |

#### Step 5: Search Company

|                                     | Click to select pay | ee company                               |                                  |
|-------------------------------------|---------------------|------------------------------------------|----------------------------------|
|                                     | Tax ID-Suffix       | Payee Company Name                       | Payee Description                |
| Credit Card Payment                 | 0105546146361-00    | TRUE LIFE PLUS Co., LTD.                 | Internet and Value Added Service |
| Prepaid Card Top Up                 | 0115542000796-00    | SAWASDEE SHOP CO.,LTD.                   |                                  |
| ard a second state                  | 3011588291-00       | Fitness First (Thailand) Company Limited | Fitness First                    |
| 3 <sup>rd</sup> Party BBL Card List | 3031212756-41       | TRUE MONEY CO., LTD.                     |                                  |
| Add 3 <sup>rd</sup> Party BBL Card  |                     |                                          |                                  |
|                                     |                     | ОК                                       |                                  |
| Payment History                     |                     |                                          | 1. Enter Personal information    |
| Donding Dovmonts                    | Payee Company       | Information                              | 2. Click "Next"                  |
| Pending Payments                    | Tax ID-Suffix       | 0105546146361-00                         |                                  |
|                                     | Payee Company N     | ame TRUE LIFE PLUS Co.,LTD.              |                                  |
| Register Direct Debit               | Payee Description   | Internet and Value Added Service         | rice                             |
| Direct Debit History                | (                   |                                          |                                  |
|                                     | Customer Inform     | nation                                   |                                  |
|                                     | Customer informa    | tion as shown on invoice                 |                                  |
|                                     | First Name          | Last Name                                |                                  |
| K =                                 | Customor            |                                          |                                  |
| For assistance,                     | Account Number      | Product ID                               |                                  |
| Can 100 (0) 2010 0000 (0)           |                     |                                          |                                  |
|                                     |                     |                                          |                                  |
|                                     | From Account        | Please Select                            | ~                                |
|                                     | Reminder            |                                          |                                  |
|                                     |                     |                                          |                                  |

### Step 6: Enter OTP and Confirm

| Bualuang Banking                           | My Accounts Transfers                                                                                                    | Payments/Top Ups                                         | Investments                                 | Services                            | My Settings      | Quick Menu |  |
|--------------------------------------------|----------------------------------------------------------------------------------------------------|----------------------------------------------------------|---------------------------------------------|-------------------------------------|------------------|------------|--|
|                                            | <b>Register Direct</b>                                                                                                    | Debit – Verific                                          | cation                                      |                                     |                  |            |  |
| คุณทวีพงศ์                                 | Register New Direct De                                                                                                    | bit                                                      |                                             |                                     | 1- <b>2</b> -3   |            |  |
| New Bill Payment                           | Please verify the informat                                                                                                    | tion and enter the OTP t                                 | to proceed.                                 |                                     |                  |            |  |
|                                            | Date                                                                                                    | 25 Sep 201                                               | .8                                          |                                     |                  |            |  |
| Mobile/PromptPay<br>Top Up                 | From Account                                                                                                    | 030-0-99999                                              | 99                                          |                                     |                  |            |  |
| 100 00                                     | Tax ID-Suffix                                                                                                    | 010554614                                                | 6361-00                                     |                                     |                  |            |  |
| Personal Payee List                        | Payee Company Name                                                                                                    | TRUE LIFE                                                | PLUS Co.,LTD.                               |                                     |                  |            |  |
| Add Payee                                  | Payee Description                                                                                                    | Internet an                                              | d Value Added Serv                          | ice                                 |                  |            |  |
| My Favorite                                | Customer Name (as show<br>invoice)                                                                                                    | n on                                                     |                                             |                                     |                  |            |  |
| PromptPay Top Up                           | Customer Account Numbe                                                                                                    | <sub>er</sub> 1.                                         | Read Ter                                    | m and C                             | ondition         |            |  |
|                                            | Tel. No./ Product ID                                                                                                    | 2.                                                       | Enter OT                                    | P                                   |                  |            |  |
| Credit Card Payment                        |                                                                                                    | 3.                                                       | Click "Co                                   | nfirm"                              |                  |            |  |
| Prepaid Card Top Up                        | As the holder of this bank                                                                                                    | account                                                  |                                             |                                     |                  |            |  |
|                                            | and/or any encumbrances to                                                                                                    | the Payee. Repayments                                    | ordin                                       | g to the amount                     | ts billed by the |            |  |
| Add 3 <sup>rd</sup> Party BBL Card         | Paves and these same amount                                                                                                    | nts will be credited to t                                | s account.                                  |                                     |                  |            |  |
| Payment History                            | If the amount billed by payment, I agree to claim t                                                                                                    | the Payee is incorrect and<br>he amount directly from th | the Bank has alread<br>ne Payee. I also agr | ly debited the<br>ee to waive all n | ny               |            |  |
| Pending Payments                           | rights to claim or take any l                                                                                                    | legal action against the Bai                             | nk for reimburseme                          | nt of such an an                    | nount.           |            |  |
| Register Direct Debit                      | I agree for the Bank to debit my account only when there remains sufficient money in the account to cover the fee for at least one transaction. However, in the event of the Bank depositing money into the account of the Payee which exceeds the amount available in my |                                                          |                                             |                                     |                  |            |  |
| Direct Debit History                       | An SMS has been sent to                                                                                                    | your mobile phone:                                       |                                             |                                     |                  |            |  |
|                                            |                                                                                                    |                                                          |                                             |                                     |                  |            |  |
| I FAQ                                      | Sender : Bank-BBL                                                                                                    |                                                          |                                             |                                     |                  |            |  |
| For assistance,<br>call +66 (0) 2645 5555. |                                                                                                    |                                                          |                                             | -                                   |                  |            |  |
|                                            |                                                                                                    | Con                                                      | firm                                        | Back                                |                  |            |  |